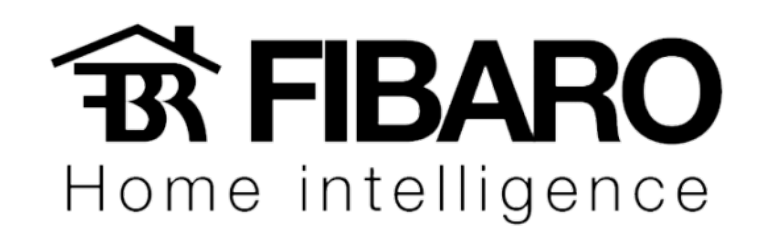

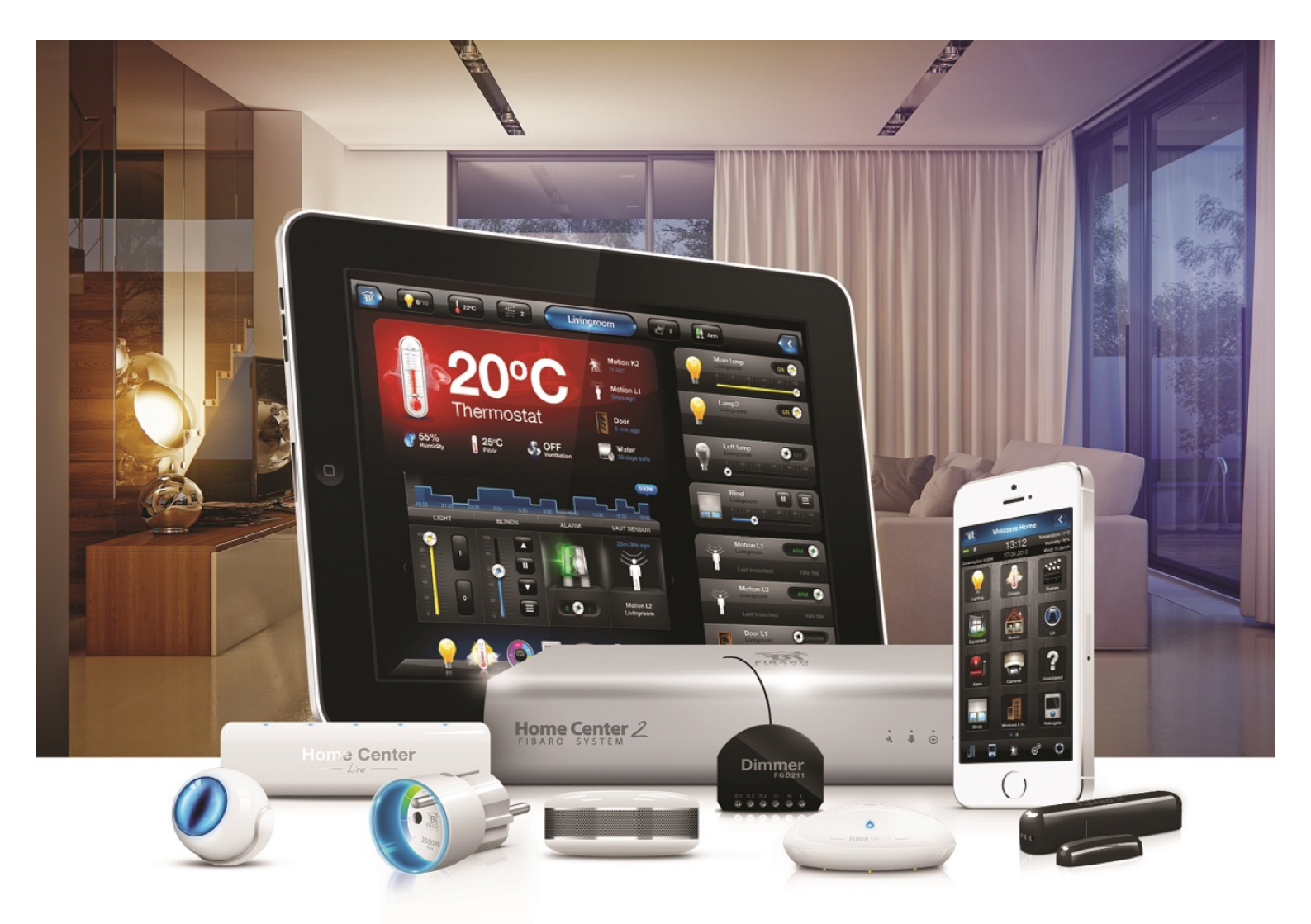

## Adicionando/Removendo dispositivos VERSÃO 4.540

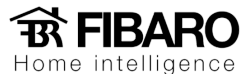

## Adicionando os dispositivos

A guia de dispositivos permite o gerenciamento de dispositivos incluídos no Sistema Fibaro. Dispositivos são módulos, sensores, câmeras IP e dispositivos virtuais.

Esse procedimento iremos demonstrar como adicionar um dispositivo Fibaro no sistema:

| Início                        | (   | ivisõe:  | Dispositivos                           | Cenas Consumo Plugins Painéis Configuração                                                                                                    |
|-------------------------------|-----|----------|----------------------------------------|----------------------------------------------------------------------------------------------------|
| Dispositivos                  |     |          | Adicionar dispositivo                  |                                                                                                    |
| Adicionar ou remover dis      | pos | $\oplus$ | -0                                     |                                                                                                    |
| <ul> <li>ShowRoom</li> </ul>  |     |          |                                        | Para adicionar um dispositivo você deve:                                                                                                    |
| Teto                          |     | -        |                                        | Defina o tempo de aprendizagem, em seguida pressione ADICIONAR. Após o sistema entrar em                                                                                                    |
| Dimmer                        |     | -<br>-   | T                                      | modo de aprendizagem, ative o dispositivo para adicioná-lo ao sistema. Duração do modo de aprendizagem 30 Segundos Adicionar 4 33 Marcar caso o dispositivo esteja longe da Home Center WMV - Inclusão de Rade Wide Adicionar o dispositivo em modo seguro, caso o dispositivo suporte |
| Cortina                       |     | -<br>-   |                                        |                                                                                                    |
| AR                            |     | -<br>-   |                                        |                                                                                                    |
| TV                            |     | -<br>-   |                                        |                                                                                                    |
| Vivo TV                       |     | -        |                                        |                                                                                                    |
| Sensor de movimento           |     | -        |                                        |                                                                                                    |
| Escada                        |     | -        |                                        | Para adicionar uma câmera você deve:                                                                                                    |
| Arandela                      |     | -        |                                        | Clique em adicionar e preencha os parâmetros para a nova câmera. Clique em Salvar quando<br>terminar.                                                                                                    |
| Porta                         |     | -        |                                        | Adicionar                                                                                                    |
| Force                         |     | -        |                                        |                                                                                                    |
| Relay                         |     | -        |                                        | Para adicionar o Dispositivo Virtual<br>Clique em ADICIONAR para adicionar um dispositivo virtual.                                                                                                    |
| Swipe                         |     | -        |                                        |                                                                                                    |
| RGB                           |     | <b>T</b> |                                        |                                                                                                    |
| Presença                      |     | -        |                                        | Adicionar                                                                                                    |
| Temperatura                   |     | -        |                                        | Importar dispositivo virtual                                                                                                    |
| Luminosidade                  |     | -        |                                        |                                                                                                    |
| Fechadura                     |     | -        |                                        | Escolher Arquivos nenhum arqui selecionado                                                                                                    |
| Camera Showroom               |     | -        |                                        |                                                                                                    |
| <ul> <li>Comercial</li> </ul> |     |          |                                        |                                                                                                    |
| Teto                          |     | -        | Deletar Dispositivo                    |                                                                                                    |
| Cena LAB                      |     | -        |                                        |                                                                                                    |
| v Lavabo                      |     |          | Para deletar um dispositivo voce deve: |                                                                                                    |
| Lavabo                        |     | T        | $\mathbf{X}$                           | Defina o tempo de aprendizagem, em seguida pressione DELETAR. Após o sistema entrar em<br>modo de aprendizagem, ative o dispositivo para removê-lo do sistema.<br>Duração do modo de aprendizagem <b>30</b> Segundos <b>Deletar</b>                                                    |
| Hall                          |     | -        |                                        |                                                                                                    |
| <ul> <li>Técnica</li> </ul>   |     |          |                                        |                                                                                                    |

- 1. Dispositivos
- 2. Adicionar ou remover dispositivos
- 3. Adicionar

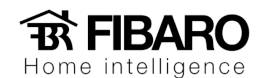

Ao clicar em adicionar, irá abrir uma janela com uma contagem de 30 segundos em modo de aprendizagem, como na imagem a seguir:

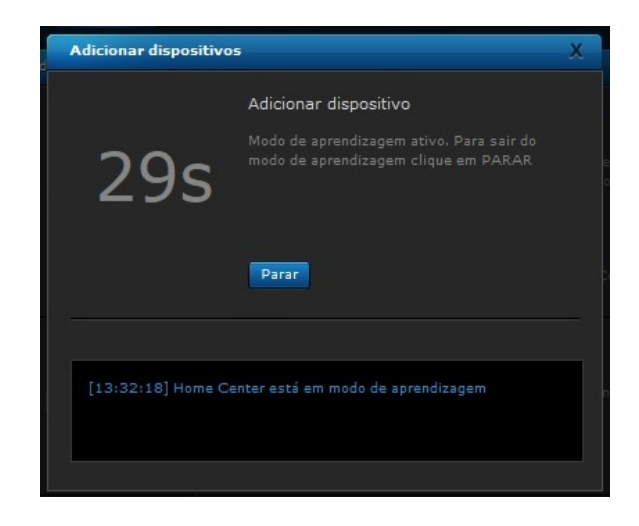

O procedimento para adicionar o módulo Fibaro, por exemplo: É igual ao de deletar, após aparecer esta janela, dê 3 cliques no botão B ou aperte 3 vezes o interruptor ligado no S1. Logo aparecerá uma mensagem mostrando que o módulo esta sendo adicionado, espere carregar todos os parâmetros e a janela irá fechar automática ao carregar todos os parâmetros.

Veja o Botão B de todos os dispositivos:

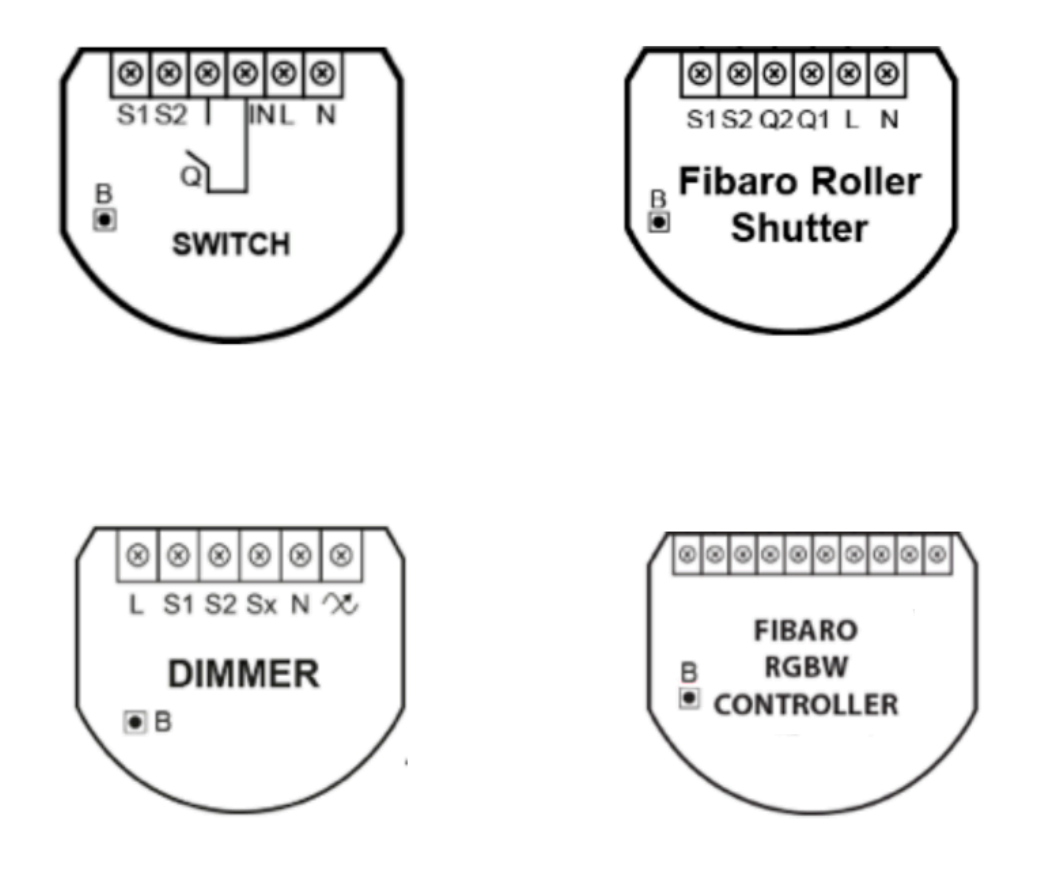

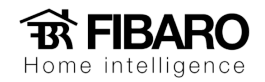

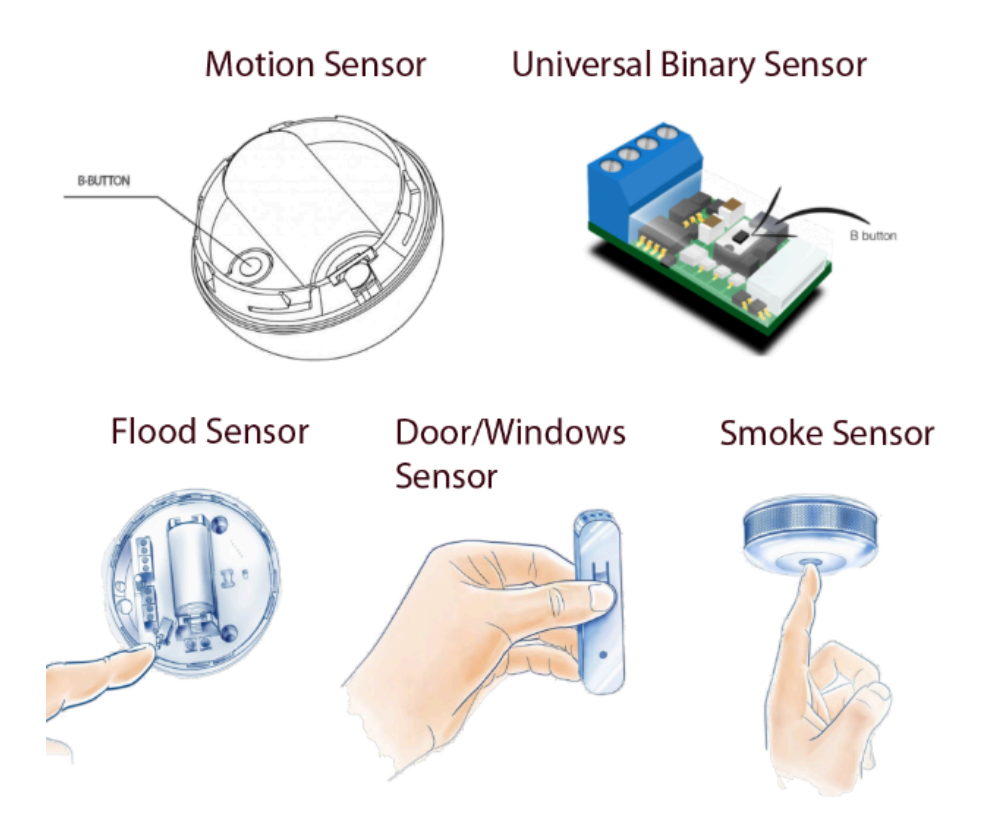

Após clicar no botão B os parâmetros de cada dispositivo irão carregar, aguarde finalizar.

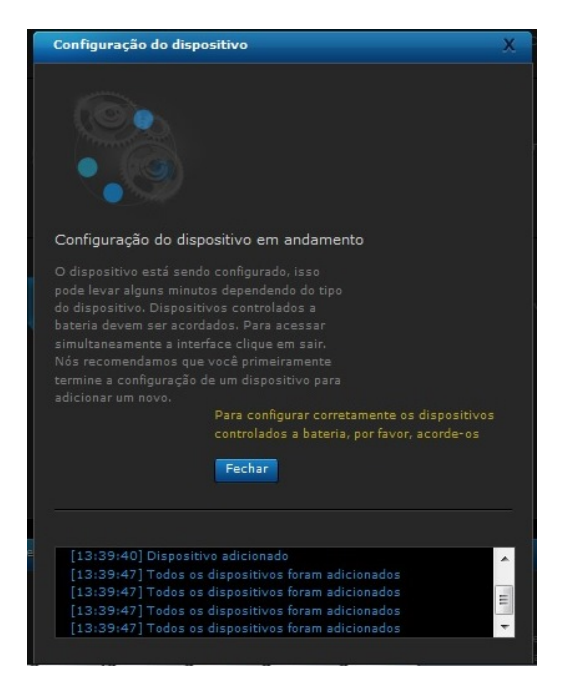

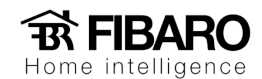

Observação: caso não consiga adicionar o módulo, faça o procedimento de remover.

Como remover o dispositivo do sistema?

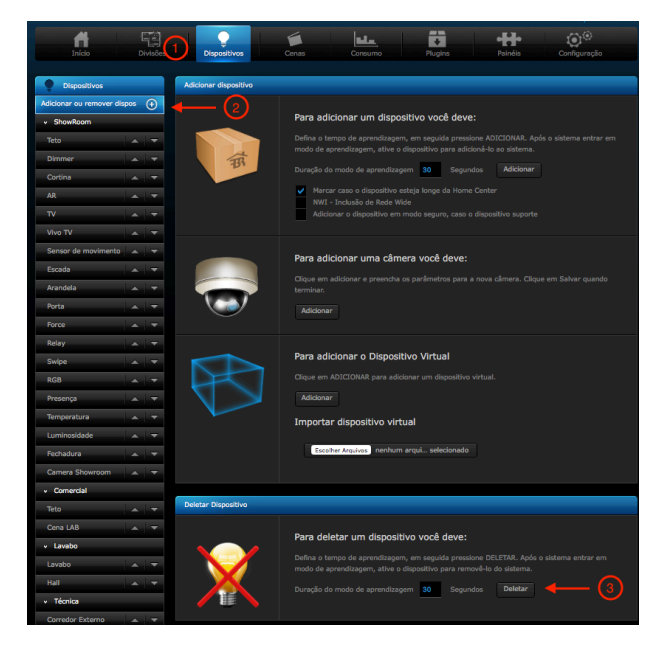

- 1. Dispositivos
- 2. Adicionar ou remover dispositivos
- 3. Deletar

Ao clicar em deletar irá aparecer uma janela com uma contagem de 30 segundos em modo de aprendizado, como a na imagem a seguir:

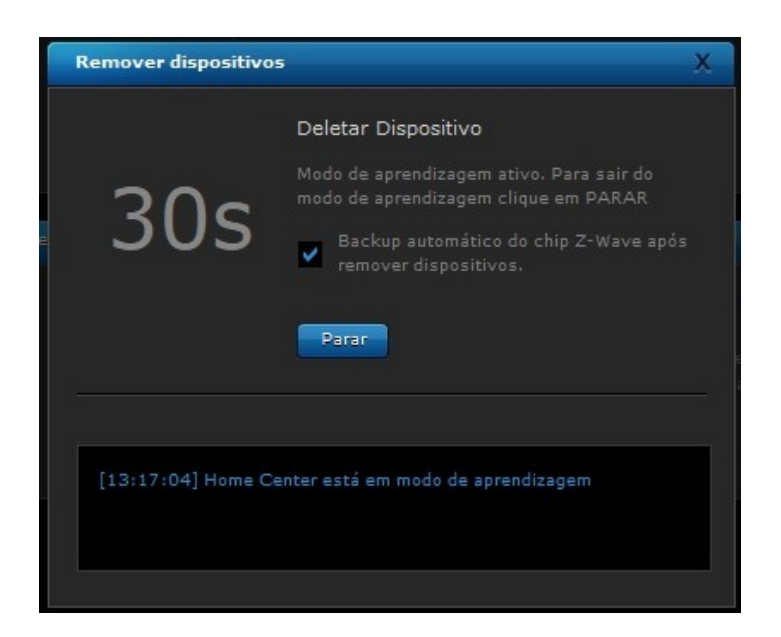

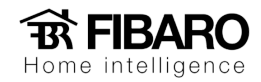

Após parecer esta janela, clique 3 vezes no botão B ou 3 vezes no interruptor ligado no S1 do módulo, logo aparecerá uma mensagem mostrando que o dispositivo foi removido com sucesso. Como na imagem abaixo:

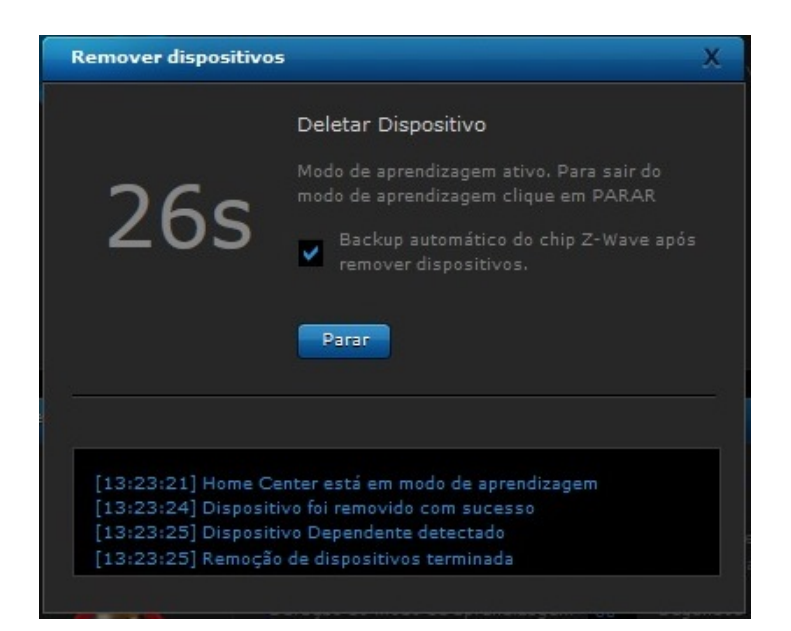